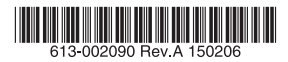

IEEE 802.11a/b/g/n Wireless LAN Access Point

## AT-MWS AP series

## **Reference Manual**

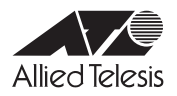

### **Table of Contents**

| 1 | Befo              | re You Begin 5                                                                                                    |
|---|-------------------|----------------------------------------------------------------------------------------------------|
|   | 1.1               | Considerations for Wireless Installation       6         Computer Settings       6         Hardware Installation       9                                                           |
| 2 | Con               | figuring Your Access Point 11                                                                                                    |
| 3 | 2.1<br>Ove        | Configuring Your Access Point       12         Default Settings       12         Web Configuration       12         view       15                                                  |
|   |                   |                                                                                                    |
|   | 3.1               | Overview       16         Device Status       16         Connections       18                                                                                                    |
| 4 | Netv              | vork 19                                                                                                    |
|   | 4.1               | Basic         20           IPv4 Settings         20           IPv6 Settings         20                                                                                             |
| 5 | 2.4G              | Hz & 5GHz Wireless 21                                                                                                    |
|   | 5.1               | Wireless Network.22Wireless Settings222.4GHz/5GHz SSID Profile24Wireless Security25Wireless MAC Filter28Traffic Shaping.28Guest Network29Fast Handover30Management VLAN Settings30 |
| 6 | Man               | agement 31                                                                                                    |
|   | 6.1<br>6.2<br>6.3 | SNMP Settings                                                                                                    |

#### **Table of Contents**

|   | 6.4                                      | Email Alert35                                                                                                    |
|---|------------------------------------------|----------------------------------------------------------------------------------------------------|
|   | 6.5                                      | Date and Time Settings                                                                                                    |
|   | 6.6                                      | WiFi Scheduler                                                                                                    |
|   |                                          | Auto Reboot Settings                                                                                                    |
|   | 6.7                                      | Tools                                                                                                    |
|   |                                          | Ping Test Parameters       38         Traceroute Parameters       38         Speed Test Parameters       39                                                                                                    |
|   | 6.8                                      | LED Control40                                                                                                    |
|   | 6.9                                      | Device Discovery41                                                                                                    |
|   | 0.0                                      | · · · · · · · · · · · · · · · · · · ·                                                                                                    |
| 7 | Syst                                     | em Manager 43                                                                                                    |
| 7 | Syst                                     | em Manager 43<br>Account Setting44                                                                                                    |
| 7 | Syst<br>7.1<br>7.2                       | em Manager 43<br>Account Setting                                                                                                    |
| 7 | Syst<br>7.1<br>7.2<br>7.3                | em Manager 43<br>Account Setting                                                                                                    |
| 7 | Syst<br>7.1<br>7.2<br>7.3                | em Manager 43<br>Account Setting                                                                                                    |
| 7 | Syst<br>7.1<br>7.2<br>7.3<br>7.4         | em Manager       43         Account Setting                                                                                                    |
| 7 | Systi<br>7.1<br>7.2<br>7.3<br>7.4<br>7.5 | em Manager       43         Account Setting.       44         Firmware Upgrade.       45         Backup/Restore.       46         Factory Setting.       46         User Setting.       46         System Log.       47         Reset       48 |

# 

## **Before You Begin**

### **1.1** Considerations for Wireless Installation

The operating distance of all wireless devices can often not be pre-determined due to a number of unknown obstacles in the environment in which the device is deployed. Obstacles such as the number, thickness, and location of walls, ceilings, or other objects that the AT-MWS600AP/AT-MWS900AP's wireless signals must pass through can weaken the signal. Here are some key guidelines for allowing the AT-MWS600AP/AT-MWS900AP to have an optimal wireless range during setup.

- Keep the number of walls and/or ceilings between the AT-MWS600AP/AT-MWS900AP and other network devices to a minimum. Each wall and/or ceiling can reduce the signal strength, resulting in a lower overall signal strength.
- Building materials make a difference. A solid metal door and/or aluminum stubs may have a significant negative effect on the signal strength of the AT-MWS600AP/ AT-MWS900AP. Locate your wireless devices carefully so the signal can pass through drywall and/or open doorways. Materials such as glass, steel, metal, concrete, water (example: fish tanks), mirrors, file cabinets, and/or brick can also diminish wireless signal strength.
- Interference from your other electrical devices and/or appliances that generate RF noise can also diminish the AT-MWS600AP/AT-MWS900AP's signal strength. The most common types of devices are microwaves or cordless phones.

#### **Computer Settings**

In order to use the AT-MWS600AP/AT-MWS900AP, you must first configure the TCP/ IPv4 connection of your Windows 7/8 computer system. The following shows the procedures for setting a Windows 7 PC.

**1** Click the **Start** button and open the **Control Panel**.

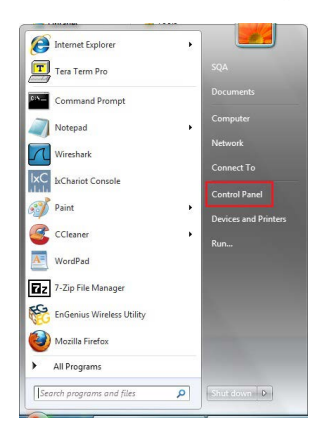

6

2 Click View network status and tasks in the Network and Internet section, then select Change adapter settings.

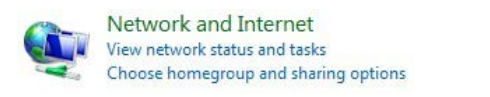

| Control Panel Home                  |  |
|-------------------------------------|--|
| Change adapter settings             |  |
| Change advanced sharing<br>settings |  |

**3** Right click on Local Area Connection and select Properties.

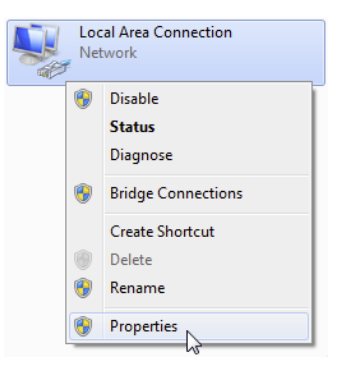

4 Select Internet Protocol Version 4 (TCP/IPv4) and then select Properties.

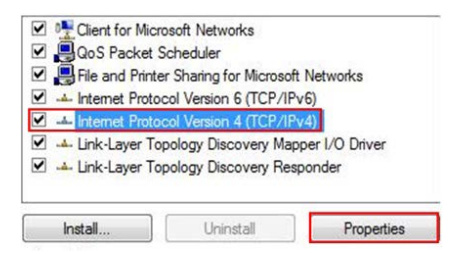

#### 1.1 Considerations for Wireless Installation

**5** Select **Use the following IP address** and enter an IP address that is different from the AT-MWS600AP/AT-MWS900AP and Subnet mask, then click **OK**.

| eneral                                                                                                    |                                                                                                |
|----------------------------------------------------------------------------------------------------|------------------------------------------------------------------------------------------------|
| You can get IP settings assigned<br>this capability. Otherwise, you n<br>for the appropriate IP settings. | l automatically if your network supports<br>eed to ask your network administrator<br>natically |
| Se the following IP addres                                                                                | 8:                                                                                             |
| IP address:                                                                                               | 192.168.1.10                                                                                   |
| Subnet mask:                                                                                              | 255.255.255.0                                                                                  |
| Default gateway:                                                                                          |                                                                                                |
| Obtain DNS server address                                                                                 | automatically                                                                                  |
| Use the following DNS serv                                                                                | er addresses:                                                                                  |
| Preferred DNS server:                                                                                     |                                                                                                |
| Alternate DNS server:                                                                                     |                                                                                                |
| 🔲 Vaļidate settings upon exit                                                                             | Ad <u>v</u> anced                                                                              |

Note: Ensure that the IP address and Subnet mask are on the same subnet as the device. Tips For example:

- AP IP address: 192.168.1.230 (default setting)
   PC IP address: 192.168.1.21
   192.168.1.231 192.168.1.254
- PC Subnet mask: 255.255.255.0

#### Hardware Installation

- **1** Ensure that the computer in use has an Ethernet Controller port (RJ-45 Ethernet Port). For more information, verify with your computer's user manual.
- 2 Connect one end of the Category 5e Ethernet cable into the RJ-45 port of the AT-MWS600AP/AT-MWS900AP and the other end to the RJ-45 port of the computer. Ensure that the cable is securely connected to both the AT-MWS600AP/AT-MWS900AP and the computer.
- **3** Connect the Power Adapter DC connector to the DC-IN port of the AT-MWS600AP/ AT-MWS900AP and the Power Adapter to an available electrical outlet. Once both connections are secure, verify the following:
  - a) Ensure that the **POWER** light is on (it will be **orange**).
  - b) Ensure that the **2.4 GHz/5 GHz** WLAN light is off.
  - c) Ensure that the LAN (Computer/AT-MWS600AP/AT-MWS900AP Connection) light is on (it will be blue).
  - d) Once all three lights are on, proceed to set up the Access Point using the computer.

## 2

## **Configuring Your Access Point**

## 2.1 Configuring Your Access Point

This section will show you how to configure the device using the web-based configuration interface.

#### **Default Settings**

Please use your Ethernet port or wireless network adapter to connect the Access Point.

| IP Address | 192.168.1.230 |
|------------|---------------|
| Username   | manager       |
| Password   | friend        |

#### Web Configuration

**1** Open a web browser (Microsoft Internet Explorer 9 or later) and enter the IP Address http://192.168.1.230.

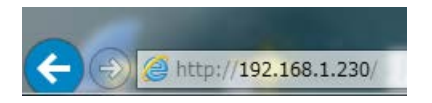

Note: If you have changed the default LAN IP Address of the Access Point, ensure you Tips enter the correct IP Address.

**2** The default username is **manager** and the password is **friend**. Once you have entered the correct username and password, click the **Login** button to open the web-based configuration page.

| Login |
|-------|
|       |

#### **3** If successful, you will be logged in and see the AT-MWS AP series User Menu.

| 🔀 Allied Teles                     | sis                     |                        |             |       |        |
|------------------------------------|-------------------------|------------------------|-------------|-------|--------|
| -MWS900AP                          |                         |                        | Changes : 0 | Reset | Logout |
| Overview                           | Device Information      |                        |             |       |        |
| Device Status                      | Device Name             | AT-MWS900AP            |             |       |        |
| Connections                        | MAC Address             |                        |             |       |        |
| Network                            | - LAN                   | 00:1A:EB:A1:C6:00      |             |       |        |
| Basic                              | - Wireless LAN - 2.4GHz | 00:1A:EB:A1:C6:01      |             |       |        |
| Wireless                           | - Wireless LAN - 5GHz   | 00:1A:EB:A1:C6:02      |             |       |        |
| Management                         | Country                 | Japan                  |             |       |        |
| Advanced                           | Current Local Time      | Fri Aug 29 04:38:45 UT | C 2014      |       |        |
| Time Zone                          | Firmware Version        | V1.0.0 B03             |             |       |        |
| WiFi Scheduler                     | Management VLAN ID      | Untagged               |             |       |        |
| Tools<br>System Manager<br>Account | LAN Information - IPv4  |                        |             |       |        |
| Firmware                           | IP Address              | 192.168.1.230          |             |       |        |
| Log                                | Subnet Mask             | 255.255.255.0          |             |       |        |
| OSS Information                    | Gateway                 |                        |             |       |        |
|                                    | Primary DNS             | 0.0.0.0                |             |       |        |
|                                    | Secondary DNS           | 0.0.0.0                |             |       |        |

## 3

## **Overview**

## 3.1 Overview

The **Overview** section contains the following options:

- Device Status
- Connections

The following sections describe these options.

#### **Device Status**

Clicking the **Device Status** link under the **Overview** menu shows the status information about the current operating mode.

 The Device Information section shows general system information such as Device Name, MAC address, Current Time, Firmware Version, and Management VLAN ID

| Device Information      |                              |
|-------------------------|------------------------------|
| Device Name             | AT-MWS900AP                  |
| MAC Address             |                              |
| - LAN                   | 00:1A:EB:A1:C6:00            |
| - Wireless LAN - 2.4GHz | 00:1A:EB:A1:C6:01            |
| - Wireless LAN - 5GHz   | 00:1A:EB:A1:C6:02            |
| Country                 | Japan                        |
| Current Local Time      | Fri Aug 29 04:38:45 UTC 2014 |
| Firmware Version        | V1.0.0 B03                   |
| Management VLAN ID      | Untagged                     |
|                         |                              |

 The LAN Information section shows the Local Area Network settings such as the LAN IP Address, Subnet mask, Gateway, DNS Address, and DHCP Client.

| 192.168.1.230 |
|---------------|
| 255.255.255.0 |
|               |
| 0.0.0         |
| 0.0.0.0       |
| Enable        |
|               |

#### LAN Information - IPv6

| IP Address         | N/A |
|--------------------|-----|
| Link-Local Address |     |
| Gateway            | N/A |
| Primary DNS        | N/A |
| Secondary DNS      | N/A |

• The Wireless LAN Information 2.4 GHz/5GHz section shows wireless information such as Operating Mode, Frequency, and Channel. Since the AT-MWS AP supports multiple-SSIDs, information about each SSID and security settings are displayed.

| Wileless I        |                        |                       |              |          |     |         |  |
|-------------------|------------------------|-----------------------|--------------|----------|-----|---------|--|
| Operation Mode    |                        |                       | Access Point |          |     |         |  |
| Wireless Mode     |                        |                       | 802.11 B/G/N |          |     |         |  |
| Channel Bandwidth |                        |                       | 20-40 MHz    |          |     |         |  |
| Channel           |                        | 2.412 GHz (Channel 1) |              |          |     |         |  |
| Profile           |                        | SSID                  |              | Security | VID | 802.1Q  |  |
| #1                | allied                 |                       |              | None     | 1   | Disable |  |
| #2                | Virtual Access Point   | 1                     |              | None     | 1   | Disable |  |
| #3                | Virtual Access Point 2 | 2                     |              | None     | 1   | Disable |  |
| #4                | Virtual Access Point   | 3                     |              | None     | 1   | Disable |  |
| #5                | Virtual Access Point   | 4                     |              | None     | 1   | Disable |  |
| #6                | Virtual Access Point   | 5                     |              | None     | 1   | Disable |  |
| #7                | Virtual Access Point   | 6                     |              | None     | 1   | Disable |  |
| #8                | Virtual Access Point   | 7                     |              | None     | 1   | Disable |  |

#### Wireless LAN Information - 2.4GHz

#### Wireless LAN Information - 5GHz

| Operation N       | lode                   |      | Access Point          |          |     |         |
|-------------------|------------------------|------|-----------------------|----------|-----|---------|
| Wireless Mode     |                        |      | 802.11 A/N            |          |     |         |
| Channel Bandwidth |                        |      | 40 MHz                |          |     |         |
| Channel           |                        |      | 5.18 GHz (Channel 36) |          |     |         |
| Profile           |                        | SSID |                       | Security | VID | 802.1Q  |
| #1                | allied                 |      |                       | None     | 1   | Disable |
| #2                | Virtual Access Point 1 |      |                       | None     | 1   | Disable |
| #3                | Virtual Access Point 2 |      |                       | None     | 1   | Disable |
| #4                | Virtual Access Point 3 |      |                       | None     | 1   | Disable |
| #5                | Virtual Access Point 4 |      |                       | None     | 1   | Disable |
| #6                | Virtual Access Point 5 |      |                       | None     | 1   | Disable |
| #7                | Virtual Access Point 6 |      |                       | None     | 1   | Disable |
| #8                | Virtual Access Point 7 |      |                       | None     | 1   | Disable |

#### Connections

Clicking the **Connections** link under the **Device Status** menu displays the list of clients associated to the AT-MWS AP's 2.4GHz/5GHz, along with the MAC address, TX, RX and signal strength for each client. Clicking **Kick** in the Block column removes this client.

| Connection List - 2.4GH | Z                 |     |      |        |       |  |  |  |
|-------------------------|-------------------|-----|------|--------|-------|--|--|--|
| SSID                    | MAC Address       | ТХ  | RX   | RSSI   | Block |  |  |  |
|                         |                   |     |      |        |       |  |  |  |
| Connection List - 5GHz  |                   |     |      |        |       |  |  |  |
| SSID                    | MAC Address       | ТХ  | RX   | RSSI   | Block |  |  |  |
| allied123               | 28:E3:47:73:AD:FC | 1Kb | 17Kb | -27dBm | Kick  |  |  |  |
|                         |                   |     |      |        |       |  |  |  |

Refresh

Click **Refresh** to refresh the Connection List page.

# 4

## Network

## 4.1 Basic

This page allows you to modify the device's IP settings.

#### **IPv4 Settings**

IPv4 Settings

| IP Network Setting | DHCP      Static IP |
|--------------------|---------------------|
|                    |                     |

| IP Network Setting:    | Select whether the device IP address will use the static IP address     |  |  |  |
|------------------------|-------------------------------------------------------------------------|--|--|--|
|                        | specified in the IP Address field or be obtained automatically when the |  |  |  |
|                        | device connects to a DHCP server.                                       |  |  |  |
| IP Address:            | The IP Address of this device.                                          |  |  |  |
| IP Subnet Mask:        | The IP Subnet mask of this device.                                      |  |  |  |
| Gateway:               | The Default Gateway of this device. Leave it blank if you are unsure of |  |  |  |
|                        | this setting.                                                           |  |  |  |
| Primary/Secondary DNS: | The primary/secondary DNS address for this device.                      |  |  |  |

#### **IPv6 Settings**

| IPv6 Settings        | Link-Local Address |
|----------------------|--------------------|
| IP Address           |                    |
| Subnet Prefix Length |                    |
| Gateway              |                    |
| Primary DNS          |                    |
| Secondary DNS        |                    |

| Link-Local Address:                                                 | Check this if you want to use Link-Local Address.                  |
|---------------------------------------------------------------------|--------------------------------------------------------------------|
| IP Address:                                                         | The IPv6 IP Address of this device.                                |
| Subnet Prefix Length: The IPv6 Subnet Prefix Length of this device. |                                                                    |
| Gateway:                                                            | The IPv6 Default Gateway of this device. Leave it blank if you are |
|                                                                     | unsure of this setting.                                            |
| Primary / Secondary DNS:                                            | The primary / secondary DNS address for this device.               |

## 5

## 2.4GHz & 5GHz Wireless

### 5.1 Wireless Network

This page displays the current status of the Wireless settings of the AT-MWS AP.

#### **Wireless Settings**

#### Wireless Settings

| Device Name      | AT-MWS900AP                                                                                                    |
|------------------|----------------------------------------------------------------------------------------------------|
| Country / Region | Japan 🗸                                                                                                    |
| Band Steering    | <ul> <li>Enable          <ul> <li>Disable</li> <li>NOTE: In order for Band Steering function to work properly, both 2.4GHz and 5GHz SSID and<br/>Security Settings must be the same.</li> </ul> </li> </ul> |

| Device Name:    | Enter a name for the device. The name you type appears in SNMP         |
|-----------------|------------------------------------------------------------------------|
|                 | management. This name is not the SSID and is not broadcast to other    |
|                 | devices.                                                               |
| Country/Region: | Select a Country/Region to conform to local regulations. Japan only    |
|                 | (not changeable).                                                      |
| Band Steering:  | Enable Band Steering to sends 802.11n clients to the 5GHz band,        |
|                 | where 802.11b/g clients cannot go, and leaves the 802.11b/g clients    |
|                 | in 2.4GHz to operate at their slower rates. Band Steering works within |
|                 | the Access Point by directing 5GHz-capable clients to that band.       |

Note: In order for the Band Steering function to work properly, both the 2.4GHz and the 5GHz Tips SSID and security settings must be under the same selection settings.

|                                | 2.4GHz                                                                   | 5GHz                                                                           |
|--------------------------------|--------------------------------------------------------------------------|--------------------------------------------------------------------------------|
| Operation Mode                 | Access Point                                                             | Access Point                                                                   |
| Wireless Mode                  | 802.11 B/G/N                                                             | 802.11 A/N                                                                     |
| Channel HT Mode                | 20/40 MHz                                                                | 40 MHz 🗸                                                                       |
| Extension Channel              | Upper Channel                                                            | Lower Channel                                                                  |
| Channel                        | Auto 🗸                                                                   | Auto 💙                                                                         |
| Transmit Power                 | 100 % 🗸                                                                  | 100 % 🛩                                                                        |
| Data Rate                      | Auto 🔽                                                                   | Auto 🖌                                                                         |
| RTS / CTS Threshold (1 - 2346) | 2346                                                                     | 2346                                                                           |
| Client Limits                  | 127                                                                      | 127                                                                            |
| Aggregation                    | <ul> <li>Enable O Disable</li> <li>Frames</li> <li>Bytes(Max)</li> </ul> | <ul> <li>Enable O Disable</li> <li>Frames</li> <li>50000 Bytes(Max)</li> </ul> |
| AP Detection                   | Scan                                                                     | Scan                                                                           |

| Wireless Mode:   | Supports 802.11b/g/n mixed mode in 2.4GHz and 802.11a/n mixed         |  |  |  |
|------------------|-----------------------------------------------------------------------|--|--|--|
|                  | mode in 5GHz.                                                         |  |  |  |
| Channel HT Mode: | The default channel bandwidth is 20/40MHz. The larger the channel     |  |  |  |
|                  | bandwidth, the better the transmission quality and speed. This option |  |  |  |
|                  | is only available for 802.11n modes only.                             |  |  |  |

| Extension Channel: | Use the drop-down menu to set the Extension Channel as Upper or         |
|--------------------|-------------------------------------------------------------------------|
|                    | Lower channel. An extension channel is a secondary channel used         |
|                    | to bond with the primary channel to increase this range to 40MHz        |
|                    | allowing for greater bandwidth. The Extension Channel may be            |
|                    | degraded into 20MHz bandwidth in 2.4GHz, when the secondary             |
|                    | channel frequency is interfared by other 802.11 or non-802.11 devices.  |
|                    | This option is only available when Wireless Mode is 802.11n and         |
|                    | Channel HT Mode is 20/40 MHz or 40MHz.                                  |
| Channel:           | Select the channel appropriate for your country's regulation. Note that |
|                    | the Dynamic Frequency Selection (DFS) will work over channel ranges     |
|                    | W53 (channels 52 to 64) and W56 (channels 100 to 140) in Japan.         |
| Transmit Power:    | Select the transmit power for the radio. Increasing the power           |
|                    | improves performance, but if two or more access points are operating    |
|                    | in the same area on the same channel, it may cause interference.        |
| Data Rate:         | Use the drop-down list to set the available transmit data rates         |
|                    | permitted for wireless clients. The data rate affects the throughput of |
|                    | the access point. The lower the data rate, the lower the throughput,    |
|                    | but the longer transmission distance.                                   |
| RTS/CTS Threshold: | Specifies the threshold package size for RTC/CTS. A small number        |
|                    | causes RTS/CTS packets to be sent more often and consumes more          |
|                    | bandwidth.                                                              |
| Client Limits:     | Limits the total number of clients.                                     |
| Aggregation:       | Merges data packets into one packet. This option reduces the number     |
|                    | of packets, but also increases packet sizes.                            |
| AP Detection:      | AP Detection can select the best channel to use by scanning nearby      |
|                    | areas for Access Points.                                                |

#### 2.4GHz/5GHz SSID Profile

Under **Wireless Settings**, you can edit the SSID profile to fit your needs. Click **Edit** under the SSID you would like to make changes to.

#### Wireless Settings - 2.4GHz

| No. | Enable | SSID                   | Edit | Security | Hidden<br>SSID | Client<br>Isolation | VLAN<br>Isolation | VLAN ID |
|-----|--------|------------------------|------|----------|----------------|---------------------|-------------------|---------|
| 1   |        | allied                 | Edit | None     |                |                     |                   | 1       |
| 2   |        | Virtual Access Point 1 | Edit | None     |                |                     |                   | 1       |
| 3   |        | Virtual Access Point 2 | Edit | None     |                |                     |                   | 1       |
| 4   |        | Virtual Access Point 3 | Edit | None     |                |                     |                   | 1       |
| 5   |        | Virtual Access Point 4 | Edit | None     |                |                     |                   | 1       |
| 6   |        | Virtual Access Point 5 | Edit | None     |                |                     |                   | 1       |
| 7   |        | Virtual Access Point 6 | Edit | None     |                |                     |                   | 1       |
| 8   |        | Virtual Access Point 7 | Edit | None     |                |                     |                   | 1       |

#### Wireless Settings - 5GHz

| No. | Enable | SSID                   | Edit | Security | Hidden<br>SSID | Client<br>Isolation | VLAN<br>Isolation | VLAN ID |
|-----|--------|------------------------|------|----------|----------------|---------------------|-------------------|---------|
| 1   |        | allied                 | Edit | None     |                |                     |                   | 1       |
| 2   |        | Virtual Access Point 1 | Edit | None     |                |                     |                   | 1       |
| 3   |        | Virtual Access Point 2 | Edit | None     |                |                     |                   | 1       |
| 4   |        | Virtual Access Point 3 | Edit | None     |                |                     |                   | 1       |
| 5   |        | Virtual Access Point 4 | Edit | None     |                |                     |                   | 1       |
| 6   |        | Virtual Access Point 5 | Edit | None     |                |                     |                   | 1       |
| 7   |        | Virtual Access Point 6 | Edit | None     |                |                     |                   | 1       |
| 8   |        | Virtual Access Point 7 | Edit | None     |                |                     |                   | 1       |

| Enable:           | Check this option to enable this profile.                             |
|-------------------|-----------------------------------------------------------------------|
| SSID:             | Specifies the SSID for the current profile. The SSID is a seugence    |
|                   | of case sensitive alphanumeric characters and symbols (_!@\$%^*()-    |
|                   | += <>,.? []{}~`#&\/'").                                               |
| Security:         | Displays the Security Mode the SSID uses. You can click Edit to       |
|                   | change the security mode. For more details, see the next section.     |
| Hidden SSID:      | Check this option to hide the SSID from clients. If checked, the SSID |
|                   | will not appear in the site survey.                                   |
| Client Isolation: | Check this option to prevent communication between client devices.    |
| VLAN Isolation:   | Check this option to enable VLAN Isolation feature.                   |
| VLAN ID:          | Specifies the VLAN ID for the SSID profile.                           |

#### **Wireless Security**

The Wireless Security section lets you configure the AT-MWS AP's security modes: WEP, WPA-PSK, WPA2-PSK, WPA-PSK Mixed, WPA-Enterprise, WPA2-Enterprise and WPA Mixed Enterprise.

It is strongly recommended that you use **WPA2-PSK**. Click on the **Edit** button under Wireless Settings next to the SSID to change the security settings.

| 14/ | ED  |
|-----|-----|
| VV. | EF. |

Wireless Security - 5GHz

| Security Mode | WEP 🗸                                     |
|---------------|-------------------------------------------|
| Auth Type     | Open System 🗸                             |
| Input Type    | Hex 💌                                     |
| Key Length    | 40/64-bit (10 hex digits or 5 ASCII char) |
| Default Key   | 1 🗸                                       |
| Key1          |                                           |
| Key2          |                                           |
| Key3          |                                           |
| Key4          |                                           |

| Auth Type:   | Select Open System or Shared Key.                                      |
|--------------|------------------------------------------------------------------------|
| Input Type:  | ASCII: Regular Text (Recommended) or HEX: Hexadecimal Numbers          |
|              | (For advanced users).                                                  |
| Key Length:  | Select the desired option and ensure the wireless clients use the same |
|              | setting. Your choices are: 64, 128, and 152-bit password lengths.      |
| Default Key: | Select the key you wish to be default. Transmitted data is ALWAYS      |
|              | encrypted using the Default Key; the other Keys are for decryption     |
|              | only. You must enter a Key Value for the Default Key.                  |
| Key1-4:      | Enter the Key Value or values you wish to use. The default is none.    |

#### WPA-PSK/WPA2-PSK (Pre-Shared Key)

#### Wireless Security - 5GHz

| Security Mode             | WPA-PSK Mixed  |
|---------------------------|----------------|
| Encryption                | Both(TKIP+AES) |
| Passphrase                |                |
| Group Key Update Interval | 3600           |

| Encryption:                | Select the WPA/WPA2 encryption type you would like to use.             |
|----------------------------|------------------------------------------------------------------------|
|                            | Available options are Both, TKIP(Temporal Key Integrity Protocol)      |
|                            | and AES(Advanced Encryption Standard). Please ensure that your         |
|                            | wireless clients use the same settings.                                |
| Passphrase:                | Wireless clients must use the same Key to associate the device. If     |
|                            | using ASCII format, the Key must be from 8 to 63 characters in length. |
|                            | If using HEX format, the Key must be 64 HEX characters in length.      |
| Group Key Update Interval: | Specify how often, in seconds, the Group Key changes.                  |

#### WPA/WPA2-Enterprise

#### Wireless Security - 5GHz

| Security Mode               | WPA Mixed-Enterprise |
|-----------------------------|----------------------|
| Encryption                  | Both(TKIP+AES)       |
| Group Key Update Interval   | 3600                 |
| Radius Server               |                      |
| Radius Port                 | 1812                 |
| Radius Secret               |                      |
| Radius Accounting           | Disable 🗸            |
| Radius Accounting Server    |                      |
| Radius Accounting Port      | 1813                 |
| Radius Accounting Secret    |                      |
| Interim Accounting Interval | 600                  |

| Encryption:                  | Select the WPA/WPA2 encryption type you would like to use.            |
|------------------------------|-----------------------------------------------------------------------|
|                              | Available options are Both, TKIP(Temporal Key Integrity Protocol) and |
|                              | AES(Advanced Encryption Standard). Please ensure that your wireless   |
|                              | clients use the same settings.                                        |
| Group Key Update Interval:   | Specify how often, in seconds, the group key changes.                 |
| Radius Server:               | Enter the IP address of the Radius server.                            |
| Radius Port:                 | Enter the port number used for connections to the Radius server.      |
| Radius Secret:               | Enter the secret required to connect to the Radius server.            |
| Radius Accounting:           | Enables or disables the accounting feature.                           |
| Radius Accounting Server:    | Enter the IP address of the Radius accounting server.                 |
| Radius Accounting Port:      | Enter the port number used for connections to the Radius accounting   |
|                              | server.                                                               |
| Radius Accounting Secret:    | Enter the secret required to connect to the Radius accounting server. |
| Interim Accounting Interval: | Specify how often, in seconds, the accounting data sends.             |

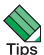

Note: 802.11n does not allow WEP/WPA-PSK TKIP/WPA2-PSK TKIP security mode. The Tips connection mode will automatically change from 802.11n to 802.11g.

#### **Wireless MAC Filter**

Wireless MAC Filter is used to allow or deny network access to wireless clients (computers, tablet PCs, NAS, smart phones, etc.) according to their MAC addresses. You can manually add a MAC address to restrict permission to access AT-MWS AP. The default setting is: Disable Wireless MAC Filter.

| Wireless    | MAC Filter  |   |     |  |  |  |
|-------------|-------------|---|-----|--|--|--|
| ACL<br>Mode | Disabled    | ~ |     |  |  |  |
|             |             |   | Add |  |  |  |
| No.         | MAC Address |   |     |  |  |  |

| ACL (Access Control List) Mode: | Determines whether network access is granted or denied to clients  |
|---------------------------------|--------------------------------------------------------------------|
|                                 | whose MAC addresses appear in the MAC address table on this page.  |
|                                 | Choices given are: Disabled, Deny MAC in the list, or Allow MAC in |
|                                 | the list.                                                          |
| MAC Address:                    | Enter the MAC address of the wireless client.                      |
| Add:                            | Click Add to add the MAC address to the MAC Address table.         |
| Delete:                         | Deletes the selected entries.                                      |

#### **Traffic Shaping**

Traffic Shaping regulates the flow of packets leaving an interface to deliver improved Quality of Service.

#### Wireless Traffic Shaping

| Enable Traffic Shaping | O Enabl | le           |
|------------------------|---------|--------------|
| Download Limit         | 100     | Mbps (1-999) |
| Upload Limit           | 100     | Mbps (1-999) |

| Enable Traffic Shaping: | Select to Enable or Disable Wireless Traffic Shaping.           |
|-------------------------|-----------------------------------------------------------------|
| Download Limit:         | Specifies the wireless transmission speed used for downloading. |
| Upload Limit:           | Specifies the wireless transmission speed used for uploading.   |
| Save:                   | Click Save to apply the changes.                                |

#### Guest Network

The Guest Network function allows administrators to grant Internet connectivity to visitors or guests while keeping other networked devices (computers and hard drives) and sensitive personal or company information private and secure.

| Guest | Network    | Settings |
|-------|------------|----------|
| 04000 | 1 COLINGIA | oouingo  |

| Enable | SSID          | Edit | Security | Hidden SSID | Client Isolation |
|--------|---------------|------|----------|-------------|------------------|
|        | Guest Network | Edit | None     |             | $\checkmark$     |
|        | Guest Network | Edit | None     |             | $\checkmark$     |

| Enable SSID:      | Select to Enable or Disable SSID broadcasting.                            |
|-------------------|---------------------------------------------------------------------------|
| SSID:             | Specify the SSID for the current profile. This is the name visible on the |
|                   | network to wireless clients.                                              |
| Security:         | You can use None or WPA-PSK / WPA2-PSK security for this guest            |
|                   | network.                                                                  |
| Hidden SSID:      | Check this option to hide the SSID from broadcasting to discourage        |
|                   | wireless users from connecting to a particular SSID.                      |
| Client Isolation: | Check this option to prevent wireless clients associated with your        |
|                   | access point to communicate with other wireless devices connected         |
|                   | to the AP.                                                                |

After enabling Guest Network in the SSID Config page, assign an IP Address, Subnet Mask and DHCP server IP address range for this Guest Network.

| Manual IP Settings             |                 |
|--------------------------------|-----------------|
| - IP Address                   | 192.168.200.1   |
| - Subnet Mask                  | 255.255.255.0   |
| Automatic DHCP Server Settings |                 |
| - Starting IP Address          | 192.168.200.100 |
| - Ending IP Address            | 192.168.200.200 |
| - WINS Server IP               | 0.0.0.0         |

#### Manual IP Settings

| IP Address:  | Specify an IP Address for the Guest Network              |
|--------------|----------------------------------------------------------|
| Subnet Mask: | Specify the Subnet Mask IP Address for the Guest Network |

#### Automatic DHCP Server Settings

| Starting IP Address: | Specify the starting IP Address range for the Guest Network.     |
|----------------------|------------------------------------------------------------------|
| Ending IP Address:   | Specify the ending IP Address range for the Guest Network.       |
| WINS Server IP:      | Specify the WINS Server IP Address for the Guest Network.        |
|                      | WINS means Windows Internet Name Service. It is Microsoft's      |
|                      | implementation of NetBIOS Name Service (NBNS), a name server and |
|                      | service for NetBIOS computer names.                              |

#### **Fast Handover**

With Fast Handover enabled, the AP will send a disassociation request to the wireless client and let it find another AP to handover and associate upon detecting the wireless client's RSSI value lower than specified. The RSSI value can be adjusted to allow more clients to stay associated to this AP. Note that setting the RSSI value too low may cause wireless clients to reconnect frequently.

| Fast Handover |                                                                         |
|---------------|-------------------------------------------------------------------------|
| Status        | ○ Enable                                                                |
| RSSI          | -85 dBm (Range: -60dBm ~ -100dBm)                                       |
|               |                                                                         |
| Status:       | Select to Enable or Disable Fast Handover.                              |
| RSSI:         | Specify the RSSI value to send a disassociation request to the wireless |
|               | client whose strength is detected lower than that.                      |
|               | The range is from -90dBm to -60dBm                                      |

#### **Management VLAN Settings**

This section allows you to assign a VLAN tag to the packets. A VLAN is a group of computers on a network whose software has been configured so that they behave as if they were on a separate Local Area Network (LAN). Computers on VLAN do not have to be physically located next to one another on the LAN.

```
Management VLAN Settings
```

| Status O I                                                 | Enable   Disable 4096                                               |
|------------------------------------------------------------|---------------------------------------------------------------------|
| Caution: Please ensure the switch or DHC<br>configuration. | CP supports VLAN function when encountering the disconnection under |
| Save Save current setting(s)                               |                                                                     |
| Status:                                                    | If your network includes VLANs and if tagged packets need to pass   |

| otataoi |                                                                |
|---------|----------------------------------------------------------------|
|         | through the Access Point, select Enable and enter the VLAN ID. |
|         | Otherwise, click Disable.                                      |
| Save:   | Click Save to apply the changes.                               |

Note: If you reconfigure the Management VLAN ID, you may lose your connection to the AT-Tips MWS AP. Verify that the DHCP server supports the reconfigured VLAN ID and then reconnect to the AT-MWS AP using the new IP address.

## 6

## Management

## 6.1 SNMP Settings

This page allows you to assign the Contact Details, Location, Community Name, and Trap Settings for Simple Network Management Protocol (SNMP). This is a networking management protocol used to monitor network attached devices. SNMP allows messages (called protocol data units) to be sent to various parts of the network. Upon receiving these messages, SNMP compatible devices (called agents) returns the data stored in their Management Information Bases. To configure SNMP Settings, click under the **Advanced** tab on the side bar under **Management**.

| SNMP Settings               |                                                                                                    |                   |
|-----------------------------|----------------------------------------------------------------------------------------------------|-------------------|
| Status                      | <ul> <li>Enable          <ul> <li>Disable</li> </ul> </li> </ul>                                                                                                    | 9                 |
| Contact                     |                                                                                                    |                   |
| Location                    |                                                                                                    |                   |
| Port                        | 161                                                                                                    |                   |
| Community Name (Read Only)  | public                                                                                                    |                   |
| Community Name (Read Write) | private                                                                                                    |                   |
| Trap Destination            |                                                                                                    |                   |
| - Port                      | 162                                                                                                    |                   |
| - IP Address                |                                                                                                    |                   |
| - Community Name            | public                                                                                                    |                   |
| SNMPv3 Settings             |                                                                                                    |                   |
| - Status                    | Enable Initial Enable Initial Enable Initia Enable Initia Enable Initi | 9                 |
| - Username                  | admin                                                                                                    | (1-31 Characters) |
| - Authorized Protocol       | MD5 🖌                                                                                                    |                   |
| - Authorized Key            | 12345678                                                                                                    | (8-32 Characters) |
| - Private Protocol          | DES 🖌                                                                                                    |                   |
| - Private Key               | 12345678                                                                                                    | (8-32 Characters) |
| - Engine ID                 |                                                                                                    |                   |
|                             |                                                                                                    |                   |

| Status:                      | Enables or Disables the SNMP feature.                                   |
|------------------------------|-------------------------------------------------------------------------|
| Contact:                     | Specifies the contact details of the device.                            |
| Location:                    | Specifies the location of the device.                                   |
| Port:                        | Displays the port number.                                               |
| Community Name (Read Only):  | Specifies the password for the SNMP community for read only access.     |
| Community Name (Read/Write): | Specifies the password for the SNMP community with read/write           |
|                              | access.                                                                 |
| Trap Destination Address:    | Specifies the port and IP address of the computer that will receive the |
|                              | SNMP traps.                                                             |
| Trap Destination Community   | Specifies the password for the SNMP trap community.                     |
| Name:                        |                                                                         |
| SNMPv3 Status:               | Enables or Disables the SNMPv3 feature.                                 |
| User Name:                   | Specifies the username for the SNMPv3.feature                           |
| Auth Protocol:               | Select the Authentication Protocol type: MDS or SHA.                    |
| Auth Key:                    | Specify the Authentication Key for authentication.                      |
| Priv Protocol:               | Select the Privacy Protocol type: DES.                                  |
| Priv Key:                    | Specifies the privacy key for privacy.                                  |
| Engine ID:                   | Specifies the Engine ID for SNMPv3.                                     |

## 6.2 CLI/SSH Settings

Most users will configure the device through the graphical user interface (GUI). However, for those who prefer an alternative method there is the command line interface (CLI). The CLI can be access through a command console, modem or Telnet connection. For security's concern, you can enable SSH (Secure Shell) to establish a secure data communication.

| CLI Setting |                                                                         |
|-------------|-------------------------------------------------------------------------|
| Status      | • Enable O Disable                                                      |
|             |                                                                         |
| SSH Setting |                                                                         |
| Status      | ○ Enable ● Disable                                                      |
|             |                                                                         |
| CLI Status: | Select Enable or Disable to enable or disable the ability to modify the |
|             | AT-MWS AP via a command line interface (CLI).                           |
| SSH Status: | Select Enable or Disable to enable or disable the ability to modify the |
|             | AT-MWS AP via a command line interface (CLI) with a secure channel.     |

## 6.3 HTTPS Settings

Hypertext Transfer Protocol Secure (HTTPS) is a communications protocol for secure communication over a computer network, with especially wide deployment on the Internet. Technically, it is not a protocol in and of itself; rather, it is the result of simply layering the Hypertext Transfer Protocol (HTTP) on top of the SSL/TLS protocol, thus adding the security capabilities of SSL/TLS to standard HTTP communications.

| HTTPS Settings |                     |  |
|----------------|---------------------|--|
| Status         | ○ Enable            |  |
| HTTPS forward  | Enable      Disable |  |
|                |                     |  |

| Status:        | Select Enable or Disable to enable or disable the ability to modify the |
|----------------|-------------------------------------------------------------------------|
|                | AT-MWS AP via a HTTPS.                                                  |
| HTTPS forward: | Enable this option; it will be forwarded to HTTPS if user uses HTTP to  |
|                | access AT-MWS AP.                                                       |

## 6.4 Email Alert

AT-MWS AP will send email alerts when AT-MWS AP's configuration has been changed.

Email Alert

| Status          | Enable                           |                    |
|-----------------|----------------------------------|--------------------|
| - From          |                                  |                    |
| - To            |                                  |                    |
| - Subject       | [Email-Alert][AT-MWS900AP][00:1/ | A:EB:A1:C6:00] Con |
| Email Account   |                                  |                    |
| - Username      |                                  |                    |
| - Password      |                                  |                    |
| - SMTP Server   |                                  | Port: 25           |
| - Security Mode | None 🔽                           | Send Test Mail     |

Apply

Apply saved settings to take effect

| Status:  | Check Enable to enable Email Alert feature.             |
|----------|---------------------------------------------------------|
| From:    | Enter the address to show as the sender of the email.   |
| То:      | Enter the address to show as the receiver of the email. |
| Subject: | Enter the subject to show as the subject of the email.  |

#### **Email Account**

| Username/Password: | Enter the username and password required to connect to the SMTP        |  |  |  |  |  |
|--------------------|------------------------------------------------------------------------|--|--|--|--|--|
|                    | server.                                                                |  |  |  |  |  |
| SMTP Server/Port:  | Enter the IP address/domain name and port of the SMTP server. The      |  |  |  |  |  |
|                    | default port of SMTP Server is port 25.                                |  |  |  |  |  |
| Security Mode:     | Select the mode of security for the Email alert. The options are None, |  |  |  |  |  |
|                    | SSL/TLS and STARTTLS.                                                  |  |  |  |  |  |
| Send Test Mail:    | Click Send Test Mail button to test the Email Alert setup.             |  |  |  |  |  |
| Apply:             | Click Apply to save the changes.                                       |  |  |  |  |  |

## 6.5 Date and Time Settings

This page allows you to set the internal clock of the AT-MWS AP. To access the Date and Time settings, click **Time Zone** under the **Management** tab on the side bar.

| Date and Time Settings            |  |  |
|-----------------------------------|--|--|
| Manually Set Date and Time        |  |  |
| Date: 2014 / 08 / 29              |  |  |
| Time: 08 : 19 (24-Hour)           |  |  |
| Synchronize with PC               |  |  |
| O Automatically Get Date and Time |  |  |
| NTP Server:                       |  |  |

#### Time Zone

| Time Zone: UTC+09:00 Japan, Korea   | ~ |
|-------------------------------------|---|
| Enable Daylight Saving              |   |
| Start: January 🔽 1st 🖳 Sun 🖳 12 am  |   |
| End : January V 1st V Mon V 12 am V |   |

Apply

Apply saved settings to take effect

| Manually Set Date and Time:      | Manually specify the date and time.                                    |
|----------------------------------|------------------------------------------------------------------------|
| Synchronize with PC:             | Click to Synchronize the AT-MWS AP with the computer's internal        |
|                                  | clock.                                                                 |
| Automatically Get Date and Time: | Enter the IP address of an NTP server or use the default NTP server to |
|                                  | have the internal clock set automatically.                             |
| Time Zone:                       | Choose the time zone you would like to use from the drop-down list.    |
| Enable Daylight Savings:         | Check the box to enable or disable daylight savings time for the AT-   |
|                                  | MWS AP. Next, enter the dates that correspond to the present year's    |
|                                  | daylight savings time.                                                 |

Click **Apply** to save the changes.

## 6.6 WiFi Scheduler

Use the schedule function to reboot AT-MWS AP or control the wireless availability on a routine basis. The Schedule function relies on the GMT time setting acquired from a network time protocol (NTP) server. For details on how to connect the AT-MWS AP to an NTP server, see Date and Time Settings.

#### **Auto Reboot Settings**

You can specify how often you would like to reboot the AT-MWS AP.

| Auto Reboot Settings |                                                          |
|----------------------|----------------------------------------------------------|
| Status               | ○ Enable                                                 |
| Timer                | Sunday Monday Tuesday Wednesday Thursday Friday Saturday |
|                      | 0 : 0                                                    |
|                      |                                                          |

| Status: | Enables or disables the Auto Reboot function.                       |
|---------|---------------------------------------------------------------------|
| Timer:  | Specifies the time and frequency in rebooting the AT-MWS AP by Min, |
|         | Hour and Day.                                                       |

#### WiFi Scheduler

| WI-FI Scheduler    |                                                         |                       |              |            |     |          |      |           |    |                          |
|--------------------|---------------------------------------------------------|-----------------------|--------------|------------|-----|----------|------|-----------|----|--------------------------|
| Status             | ○ Enable ● Dise<br>NOTE: Please ass<br>Wi-Fi Scheduler. | able<br>sure that the | Time Zone S  | Settings i | s : | synced \ | with | n your lo | ca | I time when enabling the |
| Wireless Radio     | 2.4GHz 🗸                                                |                       |              |            |     |          |      |           |    |                          |
| SSID Selection     | allied                                                  | $\checkmark$          |              |            |     |          |      |           |    |                          |
| Schedule Templates | Choose a template                                       | Э                     | $\checkmark$ |            |     |          |      |           |    |                          |
|                    | Day                                                     | Availability          | /            | Duratio    | n   |          |      |           |    |                          |
|                    | Sunday                                                  | available             | $\checkmark$ | 00         | 1   | 00       | ~    | 24        | 1  | 00                       |
|                    | Monday                                                  | available             | $\checkmark$ | 00         | ÷   | 00       | ~    | 24        | 1  | 00                       |
| Schedule Table     | Tuesday                                                 | available             | $\sim$       | 00         | ÷   | 00       | ~    | 24        | 1  | 00                       |
|                    | Wednesday                                               | available             | $\sim$       | 00         | 1   | 00       | ~    | 24        | 1  | 00                       |
|                    | Thursday                                                | available             | $\checkmark$ | 00         | t   | 00       | ~    | 24        | 1  | 00                       |
|                    | Friday                                                  | available             | $\sim$       | 00         | 1   | 00       | ~    | 24        | 1  | 00                       |
|                    | Saturday                                                | available             | $\sim$       | 00         | 1   | 00       | ~    | 24        | 1  | 00                       |

Save Sav

Save current setting(s)

| Status:             | Enables or disables the WiFi Scheduler function.                 |
|---------------------|------------------------------------------------------------------|
| Wireless Radio:     | Select 2.4GHz or 5GHz to use WiFi Schedule.                      |
| SSID Selection:     | Select a SSID to use WiFi Schedule.                              |
| Schedule Templates: | AT-MWS AP provides three templates: Always available, Available  |
|                     | 8-5 daily and Available 8-5 daily except weekends. Select Custom |
|                     | schedule if you want to set the schedule manually.               |
| Schedule Table:     | Set the schedule manually.                                       |

## 6.7 Tools

This section allows you to analyze the connection quality of the AT-MWS AP and trace the routing table to a target in the network.

#### **Ping Test Parameters**

#### Ping Test Parameters

| Target IP / Domai | in Name |    |       |
|-------------------|---------|----|-------|
| Ping Packet Size  |         | 64 | Bytes |
| Number of Pings   |         | 4  |       |
| Start             |         |    |       |
|                   |         |    |       |
|                   |         |    |       |
|                   |         |    |       |
|                   |         |    |       |
|                   |         | 6  |       |
|                   |         | <  |       |

| Target IP/Domain Name: | Enter the IP address or Domain name you would like to search. |
|------------------------|---------------------------------------------------------------|
| Ping Packet Size:      | Enter the packet size of each ping.                           |
| Number of Pings:       | Enter the number of times you wish to ping.                   |
| Start:                 | Click Start to begin pinging target device (via IP).          |

#### **Traceroute Parameters**

#### Traceroute Test Parameters

|   |   | $\sim$ |
|---|---|--------|
|   |   |        |
|   |   |        |
|   |   |        |
|   |   | ~      |
| < | > |        |
|   |   |        |

| Target IP/Domain Name: | Enter an IP address or domain name you wish to trace. |
|------------------------|-------------------------------------------------------|
| Start:                 | Click Start to begin the trace route operation.       |
| Stop:                  | Halts the traceroute test.                            |

#### Speed Test Parameters

#### Speed Test Parameters

| Target IP / Domain Name |      |     |   |
|-------------------------|------|-----|---|
| Time Period             | 20   | sec |   |
| Check Interval          | 5    | sec |   |
| Start                   | <    |     | ~ |
| IPv4 Port               | 5001 |     |   |
| IPv6 Port               | 5002 |     |   |

| Target IP/Domain Name: | Enter an IP address or domain name you wish to run a Speed Test for.    |
|------------------------|-------------------------------------------------------------------------|
| Time Period:           | Enter the time in seconds that you would like the test to run.          |
| Check Interval:        | Enter the intervals in seconds at which you would like to run the test. |
| Start:                 | Starts the Speed Test.                                                  |
| IPv4 / IPv6 Port:      | AT-MWS AP uses IPv4 port 5001 and IPv6 port 5002 for the speed          |
|                        | test.                                                                   |

This section allows you to control the LED control functions: Power status, LAN interface and 2.4GHz/5GHz WLAN interface.

| LED Control |                                     |
|-------------|-------------------------------------|
| Power       | • Enable O Disable                  |
| LAN         | Enable      Disable                 |
| WLAN-2.4GHz | Enable O Disable                    |
| WLAN-5GHz   | Enable      Disable                 |
| Apply       | Apply saved settings to take effect |

Click **Apply** to save the settings after selecting your choices from the boxes.

## 6.9 Device Discovery

Under Device Discovery, you can choose for the AT-MWS AP to automatically scan for local devices to connect to. Click **Scan** to begin the process.

| Device Discovery |                |            |                    |                  |
|------------------|----------------|------------|--------------------|------------------|
| Device Name      | Operation Mode | IP Address | System MAC Address | Firmware Version |
|                  |                |            |                    |                  |
| Scan             |                |            |                    |                  |
|                  |                |            |                    |                  |

## 7

## **System Manager**

## 7.1 Account Setting

This page allows you to change the AT-MWS AP username and password. By default, the username is manager and the password is friend. The password can contain from 0 to 12 alphanumeric characters and is case sensitive.

| Account Settings       |         |
|------------------------|---------|
| Administrator Username | manager |
| Current Password       |         |
| New Password           |         |
| Verify Password        |         |

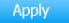

Apply saved settings to take effect

| Administrator Username: | Enter a new username for logging in to the Administrator Username    |  |
|-------------------------|----------------------------------------------------------------------|--|
|                         | entry box.                                                           |  |
| Current Password:       | Enter the old password for logging in to the Current Password entry  |  |
|                         | box.                                                                 |  |
| New Password:           | Enter the new password for logging in to the New Password entry box. |  |
| Verify Password:        | Re-enter the new password in the Verify Password entry box for       |  |
|                         | confirmation.                                                        |  |
| Apply:                  | Click Apply to save the changes.                                     |  |

Note: it is highly recommended that you change your password to something more unique for greater security.

## 7.2 Firmware Upgrade

This page allows you to upgrade the Firmware of the AT-MWS AP.

| Firmware Upgrade                             |
|----------------------------------------------|
| Current Firmware Version: V1.0.0 B03         |
| Select the new firmware from your hard disk. |
| Browse                                       |
| Upload                                       |

To Perform the Firmware Upgrade:

- **1** Click the **Browse...** button and navigate the OS File System to the location of the Firmware upgrade file.
- **2** Select the upgrade file. The name of the file will appear in the Upgrade File field.
- **3** Click the **Upload** button to commence the Firmware upgrade.

Note: The device is unavailable during the upgrade process and must restart when the upgrade Tips is completed. Any connections to or through the device will be lost.

## 7.3 Backup/Restore

This page allows you to save the current device configurations. When you save the configurations, you can also reload the saved configurations into the device through the **Restore New Settings** from a file folder. If extreme problems occur, or if you have set the AT-MWS AP incorrectly, you can use the **Reset** button in the **Reset to Default** section to restore all the configurations of the AT-MWS AP to the original default settings. To Configure the Backup/Restore Settings, click **Firmware** under the **Systems Manager** tab.

#### Backup/Restore Settings

| Factory Setting                                                                                        |                                                                                  |
|----------------------------------------------------------------------------------------------------|----------------------------------------------------------------------------------|
| - Backup Setting                                                                                       | Export                                                                           |
| - Restore New Setting                                                                                  | Browse Import                                                                    |
| - Reset to Default                                                                                     | Reset                                                                            |
| User Setting                                                                                           |                                                                                  |
| - Back Up Setting as Default                                                                           | Backup                                                                           |
| - Restore to User Default                                                                              | Restore                                                                          |
| <ul> <li>Caution: Please write down your account<br/>settings at the next successful login.</li> </ul> | nt and password before saving. The user settings will now become the new default |

Important: Do not edit or modify a backup configuration file.

#### **Factory Setting**

| Backup Setting:      | Click Export to save the current device configurations to a file.      |  |  |
|----------------------|------------------------------------------------------------------------|--|--|
| Restore New Setting: | Choose the file you wish restore for settings and click Import.        |  |  |
| Reset to Default:    | Click the Reset button to restore the AT-MWS AP to its factory default |  |  |
|                      | settings.                                                              |  |  |

#### **User Setting**

| Back Up Setting as Default: | Click Backup to backup the user settings you would like to use as the |  |  |
|-----------------------------|-----------------------------------------------------------------------|--|--|
|                             | default settings.                                                     |  |  |
| Restore to User Default:    | Click Restore to restore the AT-MWS AP to user's default settings.    |  |  |

## 7.4 System Log

This page allows you to setup the System Log and local log functions of the AT-MWS AP. Click **Log** under the **Systems Manager** tab to open up the System Log page.

System Log

| Status        | ● Enable ○ Disable                                                                                         |                                                                                                    |                                                                                                    |                                                                                                    |                                                                                                    |                                                                                                    |
|---------------|----------------------------------------------------------------------------------------------------|----------------------------------------------------------------------------------------------------|----------------------------------------------------------------------------------------------------|----------------------------------------------------------------------------------------------------|----------------------------------------------------------------------------------------------------|----------------------------------------------------------------------------------------------------|
| Log type      | All                                                                                                    | $\checkmark$                                                                                                    |                                                                                                    |                                                                                                    |                                                                                                    |                                                                                                    |
| Refresh Clear | Aug 29<br>Aug 29<br>Aug 29<br>Aug 29<br>Aug 29<br>Aug 29<br>Aug 29<br>Aug 29<br>Aug 29<br>Aug 29<br>Aug 29 | 08:26:01 AT-MWS900AP<br>08:25:01 AT-MWS900AP<br>08:24:01 AT-MWS900AP<br>08:23:01 AT-MWS900AP<br>08:22:01 AT-MWS900AP<br>08:21:01 AT-MWS900AP<br>08:21:01 AT-MWS900AP<br>08:19:01 AT-MWS900AP<br>08:19:01 AT-MWS900AP | cron.info crond[217(<br>cron.info crond[217(<br>cron.info crond[217(<br>cron.info crond[217(<br>cron.info crond[217(<br>cron.info crond[217(<br>cron.info crond[217(<br>cron.info crond[217(<br>cron.info crond[217(<br>cron.info crond[217(<br>cron.info crond[217( | D]: crond: USER<br>D]: crond: USER<br>D]: crond: USER<br>D]: crond: USER<br>D]: crond: USER<br>D]: crond: USER<br>D]: crond: USER<br>D]: crond: USER<br>D]: crond: USER | root pid 23<br>root pid 160<br>root pid 10<br>root pid 320<br>root pid 35<br>root pid 290<br>root pid 290<br>root pid 210<br>root pid 160<br>root pid 100<br>root pid 390 | 09 cmd<br>07 cmd<br>24 cmd<br>0 cmd<br>36 cmd<br>36 cmd<br>33 cmd<br>39 cmd<br>4 cmd<br>4 cmd<br>31 cmd<br>32 cmd<br>33 cmd<br>33 cmd<br>34 cmd<br>33 cmd<br>33 cmd<br>34 cmd<br>34 cmd<br>35 cmd<br>36 cmd<br>37 cmd<br>37 cmd<br>38 cmd<br>38 cmd<br>38 cmd<br>38 cmd<br>38 cmd<br>39 cmd<br>30 cmd<br>30 cmd<br>3 |
|               | <                                                                                                    |                                                                                                    |                                                                                                    |                                                                                                    |                                                                                                    | >                                                                                                    |

| Remote Log            | ○ Enable |
|-----------------------|----------|
| Log Server IP Address | 0.0.0.0  |

Apply

Apply saved settings to take effect

| Status:                | Enables or disables the System Log function.                         |  |  |
|------------------------|----------------------------------------------------------------------|--|--|
| Log Type:              | Select the Log Type mode you would like to use.                      |  |  |
| Remote Log:            | Enables or disables the Remote Log feature. If enabled, enter the IP |  |  |
|                        | address of the Log you would like to remote to.                      |  |  |
| Log Server IP Address: | Enter the IP address of the log server.                              |  |  |
| Apply:                 | Click Apply to save the changes.                                     |  |  |

## 7.5 Reset

In some circumstances, you may be required to force the device to reboot. Click on **Reboot the Device** to reboot the device.

| Allied Telesis                                                                                                    |                                                                                                    |              |       |        |
|----------------------------------------------------------------------------------------------------|----------------------------------------------------------------------------------------------------|--------------|-------|--------|
| AT-MWS900AP                                                                                                    |                                                                                                    | Changes : 0  | Reset | Logout |
| Overview     Device Status     Connections     Network     Basic     Wireless     Morement                                                 | Reboot the device Caution: The device will be rebooted when pressing this button. Reboot the Device Restore the device to default settings |              |       |        |
| Management     Advanced     Time Zone     WiFi Scheduler     Tools     System Manager     Account     Firmware     Log     OSS Information | Caution: All settings will be cleared and reset to either factory default or<br>Restore to Factory Default<br>Restore                      | user default |       |        |

## 7.6 Logout

Click **Logout**, it will pop up a warning window. Click **OK** to logout.

| Allied Telesis       |  |       |        |  |  |
|----------------------|--|-------|--------|--|--|
| AT-MWS900AP          |  | Reset | Logout |  |  |
| Message from webpage |  |       |        |  |  |

#### **Copyright Notice**

© 2015 Allied Telesis Holdings, K.K. All rights reserved. Information in this document is subject to change without notice.

#### **About Trademarks**

Microsoft ®, Windows ® and Internet Explorer ® are trademarks of Microsoft corporation, registered in the U.S. and other countries.

All company names, logos, and product designs that are trademarks or registered trademarks are the property of their respective owners.

#### **Revision History**

January 2015 Rev.A Initial release

Allied Telesis K.K.